# REGISTRO DE CLASSE ONLINE

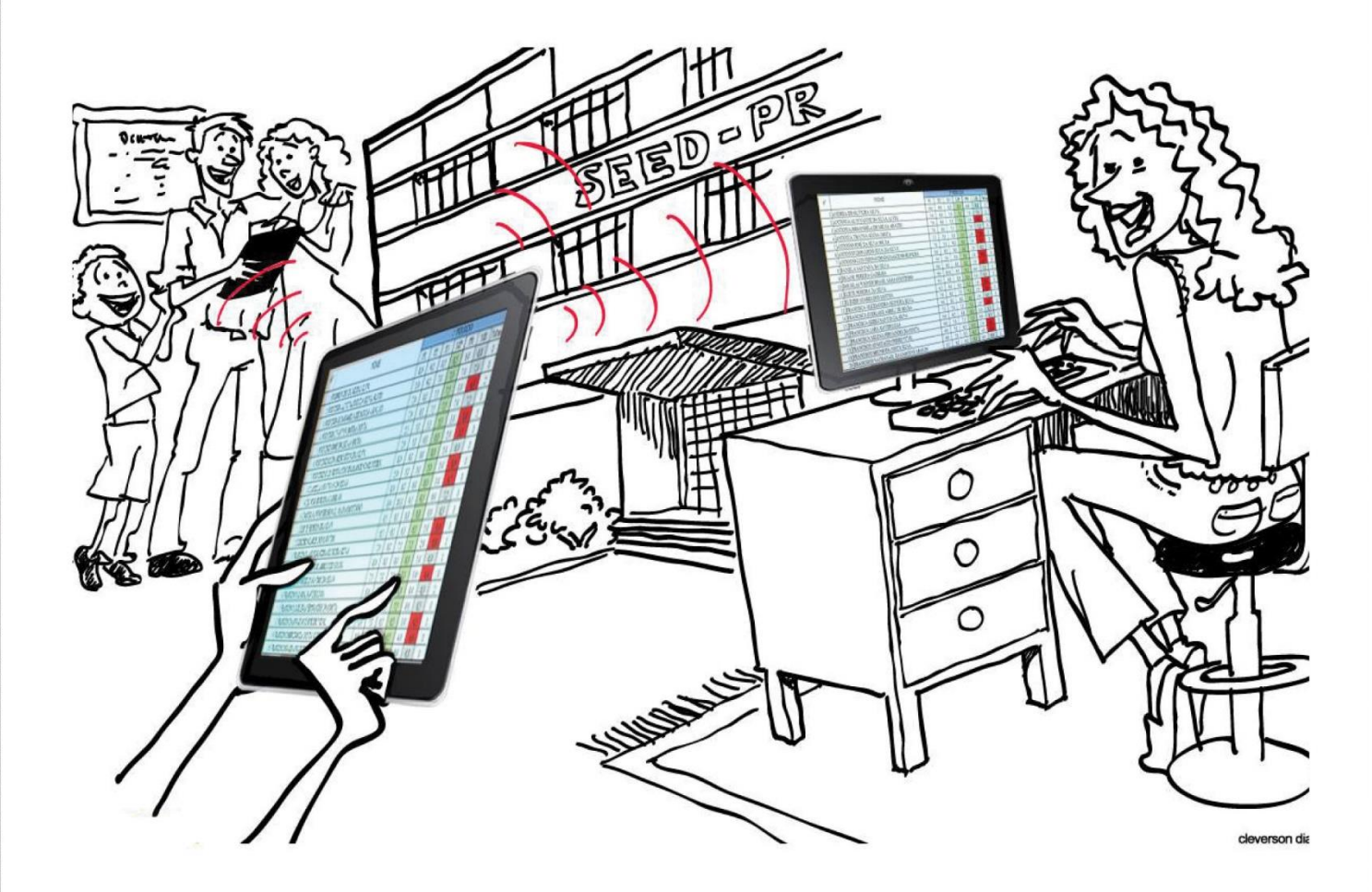

# TUTORIAL DO DOCENTE

# **REGISTRO DE CLASSE ONLINE – RCO**

### **Tutorial do Docente**

### Para acessar o Sistema RCO:

Para ter acesso ao RCO, o(a) Professor(a) deve estar suprido no SAE, na função e com carga horária no período da permissão, pois não poderá ocorrer divergências entre os dados digitados no RCO com o suprimento que consta no SAE.

1. Digitar na barra de endereço do navegador: www.registrodeclasse.seed.pr.gov.br

2. No Campo **Usuário**, digitar somente os números do **RG** com o dígito verificador, sem pontos ou traços.

3. No campo Senha, digitar a senha previamente definida pelo Sistema Sentinela.

Observações:

Tenha muito cuidado com a sua senha, pois é a mesma utilizada no PRconsig e no SERE. Ela é PESSOAL e INTRANSFERÍVEL.

Lembrando ainda que os registros no RCO são de responsabilidade de cada um na sua devida função, e que através da senha fica gravado quem realizou os registros no Sistema.

#### **Responsabilidades do Docente:**

É imprescindível que os registros de frequência e conteúdos trabalhados sejam realizados em tempo real. Caso ocorra algum problema técnico, os mesmos registros deverão ser inseridos o mais breve possível, lembrando que o registro de classe é um documento oficial e estes dados darão subsídios aos órgãos públicos, conforme a legislação vigente.

1. Frequência Rápida: Esta função permite ao docente abrir a turma em que ele estiver atuando num determinado horário, diretamente no campo de Registro de Frequência, caso o Secretário(a) tenha cadastrado no RCO a grade de horário do docente, o que será obrigatório a partir de 2015. Acessar o RCO e clicar em Frequência Rápida.

| SECRETARIA DA ED<br>Sistema Registro de | ECRETARIA DA EDUCAÇÃO<br>iistema Registro de Classe |                        |            |             |  |  |  |  |  |  |  |  |
|-----------------------------------------|-----------------------------------------------------|------------------------|------------|-------------|--|--|--|--|--|--|--|--|
| Frequência Rápida                       | Frequência                                          | Conteúdo               | Avaliação  | Desconectar |  |  |  |  |  |  |  |  |
|                                         | Clicar em                                           |                        |            |             |  |  |  |  |  |  |  |  |
| Bem-vindo ao Si                         | stema Registro d                                    | e Classe               |            |             |  |  |  |  |  |  |  |  |
|                                         | seu último acess                                    | o ocorreu em 26/11/201 | 4 14:16:29 |             |  |  |  |  |  |  |  |  |

Na tela a seguir, abrirá a listagem de todos os alunos da turma com C (Comparecimento). Para registrar falta aos alunos ausentes, clicar no **F** (Falta). Ao lado de cada registro de frequência do aluno tem um campo para registro das observações individuais (por exemplo: chegou atrasado) e no final da página tem o campo para observações da turma/aula. Clicar em **Salvar** para registrar a frequência ou clicar em **Salvar e Incluir Conteúdo** para registrar também o conteúdo.

|     | Estabelecimento:   | TESTE, C E - E FUND MEDIO                       |                      |                       |          |                                         |                                  |                                       |
|-----|--------------------|-------------------------------------------------|----------------------|-----------------------|----------|-----------------------------------------|----------------------------------|---------------------------------------|
|     | Período Letivo:    | 2014-1                                          |                      |                       |          |                                         |                                  |                                       |
|     | Turma:             | ENSINO MEDIO - 1ª Série - Manhã - A - GEOGRAFIA |                      |                       |          |                                         |                                  |                                       |
|     | Período Avaliação: | 4º Bimestre                                     |                      |                       |          |                                         | Registrar a<br>frequência        |                                       |
|     | Data da Aula:      | 24/11/2014                                      |                      |                       |          |                                         | inclusion and                    |                                       |
|     | Aulas Geminadas:   | Não                                             | Lista de Alunos      | Sem Frequência        | 0        |                                         |                                  |                                       |
| Nº  |                    | Nome                                            |                      |                       |          | Situação                                | 1ª Aula                          | Observações Individuais               |
| 1   | ANE CAROLINE       |                                                 |                      |                       |          | Matriculado                             | € C 0 F                          |                                       |
| 2   | PEDRONHO           |                                                 |                      |                       |          | Matriculado                             | € C 0 F                          |                                       |
| оь  | servações da Turm  | a/Aula:                                         |                      |                       |          |                                         |                                  | R.                                    |
|     |                    |                                                 |                      |                       |          | Clique em Salvar el para registrar tamb | ncluir Conteúdo<br>ém o conteúdo | Digitar as observações<br>individuais |
| (*) | Campo de preench   | imento obrigatório.                             | ue em Salvar para re | gistrar só frequência | <b> </b> | alvar Salvar e Incluir Cont             | eúdo Cancelar                    |                                       |

2. Na função Frequência, o docente terá que selecionar os campos Estabelecimento, Período Letivo, Turma, Período Avaliação, clicar em Incluir.

| equência       Clicar em         Frequência       Professor, utilize esse espaço para registrar e consultar a frequência dos alunos em suas aulas.         *Estabelecimento:       TESTE, C E - E FUND MEDIO          *Período Letivo:       2014-1          *Período Letivo:       2014-1          *Turma:       ENSINO MEDIO - 1ª Série - Manhã - A - GEOGRAFIA          *Período Avaliação:       4º Bimestre          Data Início:       Image: Clicar em Incluir | requência Rápida                                                    | Frequência                                                               | Conteúdo                                | Avaliação               | Desconectar                                                                            |
|----------------------------------------------------------------------------------------------------|---------------------------------------------------------------------|--------------------------------------------------------------------------|-----------------------------------------|-------------------------|----------------------------------------------------------------------------------------|
| Frequência         Professor, utilize esse espaço para registrar e consultar a frequência dos alunos em suas aulas.         *Estabelecimento:       TESTE, C E - E FUND MEDIO          *Período Letivo:       2014-1         *Turma:       ENSINO MEDIO - 1ª Série - Manhã - A - GEOGRAFIA          *Período Avaliação:       4º Bimestre          Data Início:       Image: Clicar em local construction                                                             | quência                                                             |                                                                          | Clicar em                               |                         |                                                                                        |
| Professor, utilize esse espaço para registrar e consultar a frequência dos alunos em suas aulas.          *Estabelecimento:       TESTE, C E - E FUND MEDIO          *Período Letivo:       2014-1         *Turma:       ENSINO MEDIO - 1ª Série - Manhã - A - GEOGRAFIA          *Período Avaliação:       4º Bimestre          Data Início:       Image: Clicar em Incluir                                                                                          | Frequência                                                          |                                                                          | Clical en                               |                         |                                                                                        |
| *Período Letivo:       2014-1       Image: Clicar em lincluir         *Turma:       ENSINO MEDIO - 1ª Série - Manhã - A - GEOGRAFIA Image: Clicar em lincluir         *Período Avaliação:       4º Bimestre Image: Clicar em lincluir         Data Início:       Image: Clicar em lincluir                                                                                                    |                                                                     |                                                                          |                                         |                         |                                                                                        |
| *Turma: ENSINO MEDIO - 1ª Série - Manhã - A - GEOGRAFIA ▼<br>*Período Avaliação: 4º Bimestre ▼<br>Data Início: ① ① Data Fim: ① ①                                                                                                    | *Estabelecimento                                                    | TESTE CELET                                                              |                                         | Esta                    | Selecionar o<br>abelecimento, o<br>lo Letivo, a Turma                                  |
| *Período Avaliação: 4º Bimestre 🔽 Clicar em Incluir<br>Data Início: 10 Data Fim: 10 Data Fim: 10                                                                                                    | *Estabelecimento<br>*Período Letivo                                 | : TESTE, C E - E FU<br>: 2014-1 💌                                        | IND MEDIO 💌                             | Esta<br>Períoc<br>e o P | Selecionar o<br>abelecimento, o<br>lo Letivo, a Turma<br>eríodo Avaliação              |
| Data Início: Data Fim: Data Fim:                                                                                                    | *Estabelecimento<br>*Período Letivo<br>*Turma                       | : TESTE, C E - E FU<br>: 2014-1 ▼<br>: ENSINO MEDIO -                    | IND MEDIO 💌<br>1ª Série - Manhã - A - G | EOGRAFIA V              | Selecionar o<br>abelecimento, o<br>lo Letivo, a Turma<br>eríodo Avaliação              |
|                                                                                                    | *Estabelecimento<br>*Período Letivo<br>*Turma<br>*Período Avaliação | : TESTE, C E - E FU<br>: 2014-1 ▼<br>: ENSINO MEDIO -<br>: 4º Bimestre ▼ | IND MEDIO 💌<br>1ª Série - Manhã - A - G | Esta<br>Períoc<br>e o P | Selecionar o<br>abelecimento, o<br>lo Letivo, a Turma<br>eríodo Avaliação<br>Clicar em |

Na tela a seguir, selecionar a **Data da Aula**, se a aula é **Geminada ou não** e clicar na **Lista de Alunos** para abrir a tela de registro.

| equência Rápida                                                                                                    | Frequência                                                                                                    | Conteúdo                                                                                | Avaliação                                             | Desconectar                                                                                                    |  |
|----------------------------------------------------------------------------------------------------|----------------------------------------------------------------------------------------------------|-----------------------------------------------------------------------------------------|-------------------------------------------------------|----------------------------------------------------------------------------------------------------|--|
| iência                                                                                                    |                                                                                                    |                                                                                         |                                                       |                                                                                                    |  |
| cluir Frequência                                                                                                    | a                                                                                                    |                                                                                         |                                                       |                                                                                                    |  |
| · · ·                                                                                                    |                                                                                                    |                                                                                         |                                                       |                                                                                                    |  |
| ndique se a frequê                                                                                                   | ncia a ser registrada n                                                                                                    | epresenta "uma aula" (                                                                  | ou "aulas geminadas". A                               | seguir, para acessar a listagem de alunos, clique no botão Lista de Alunos.                                     |  |
| opção Observaç                                                                                                    | ões Individuais, na o                                                                                                    | coluna à direita, é um o                                                                | campo opcional para o re                              | egistro de informações referentes a cada aluno.                                                                 |  |
| an a channe a                                                                                                    |                                                                                                    |                                                                                         |                                                       | e en el contra de la contra en el contra en el contra de la contra en esta de de en el contra en el contra en e |  |
| opçao ubservaç                                                                                                    | oes da Turma/Aula,                                                                                                    | , no final da pagina, e i                                                               | um campo opcional para                                | o registro de informações referentes ao desempênho da turma, particularidades da aula, et                       |  |
| ara salvar apenas                                                                                                    | a frequência, clique er                                                                                                    | m <b>Salvar</b> . Para salvar                                                           | a frequência e o registro                             | o do conteúdo trabalhado, clique em Salvar e Incluir Conteúdo.                                                  |  |
|                                                                                                    |                                                                                                    |                                                                                         |                                                       |                                                                                                    |  |
|                                                                                                    |                                                                                                    |                                                                                         |                                                       |                                                                                                    |  |
| Estabeleciment                                                                                                    | : TESTE, C E - E FUNI                                                                                                    | D MEDIO                                                                                 |                                                       |                                                                                                    |  |
| Estabelecimente<br>Período Letive                                                                                    | D: TESTE, C E - E FUNI<br>D: 2014-1                                                                                                 | D MEDIO                                                                                 |                                                       |                                                                                                    |  |
| Estabelecimento<br>Período Letivo<br>Turma                                                                           | 0: TESTE, C E - E FUNI<br>0: 2014-1<br>a: ENSINO MEDIO - 1ª                                                                         | D MEDIO<br>ª Série - Manhã - A - G                                                      | EOGRAFIA                                              |                                                                                                    |  |
| Estabelecimento<br>Período Letivo<br>Turma<br>Período Avaliação                                                      | o: TESTE, C E - E FUNI<br>o: 2014-1<br>a: ENSINO MEDIO - 1ª<br>o: 4º Bimestre                                                       | D MEDIO<br>9 Série - Manhã - A - G<br>Selecione a                                       | EOGRAFIA                                              |                                                                                                    |  |
| Estabeleciment<br>Período Letiv<br>Turm<br>Período Avaliação<br>*Data da Auli                                        | 0: TESTE, C E - E FUNI<br>0: 2014-1<br>a: ENSINO MEDIO - 1ª<br>0: 4º Bimestre<br>a: 24/11/2014                                      | D MEDIO<br>9 Série - Manhã - A - G<br>Selecione a<br>da Aula e                          | eografia<br>a Data<br>se é                            |                                                                                                    |  |
| Estabeleciment<br>Período Letiv<br>Turm<br>Período Avaliaçã<br>*Data da Aul<br>*Aulas Geminada                       | 0: TESTE, C E - E FUNI<br>0: 2014-1<br>a: ENSINO MEDIO - 1ª<br>0: 4º Bimestre<br>a: 24/11/2014<br>\$: Não 💌                         | D MEDIO<br><sup>P</sup> Série - Manhã - A - G<br>Selecione a<br>da Aula e<br>Geminada o | EOGRAFIA<br>a Data<br>se é<br>pu não.                 | unos Sem Frequência                                                                                             |  |
| Estabeleciment<br>Período Letivi<br>Turm<br>Período Avaliaçã<br>*Data da Aul<br>*Aulas Geminada<br>*) Campo de preen | o: TESTE, C E - E FUNI<br>0: 2014-1<br>a: ENSINO MEDIO - 1ª<br>0: 4º Bimestre<br>3: 24/11/2014<br>5: Não ┏<br>chimento obrigatório. | D MEDIO<br><sup>1</sup> Série - Manhã - A - G<br>Selecione a<br>da Aula e<br>Geminada o | iEOGRAFIA<br>a Data<br>se é<br>pu não.<br>Lista de Al | unos Sem Frequência                                                                                             |  |

Na tela a seguir, abrirá a listagem de todos os alunos da turma com C (Comparecimento). Para registrar falta aos alunos ausentes, clicar no **F** (Falta). Ao lado de cada registro de frequência do aluno tem um campo para registro das observações individuais (por exemplo, chegou atrasado) e no final da página tem o campo para observações da turma/aula. Clicar em **Salvar** para registrar a frequência ou clicar em **Salvar e Incluir Conteúdo** para registrar também o conteúdo.

| Estabelecimento     | TESTE, C E - E FUND MEDIO                         |                               |               |                                                       |                      |                                       |
|---------------------|---------------------------------------------------|-------------------------------|---------------|-------------------------------------------------------|----------------------|---------------------------------------|
| Período Letivo      | : 2014-1                                          |                               |               |                                                       |                      |                                       |
| Turma               | : ENSINO MEDIO - 1ª Série - Manhã - A - GEOGRAFIA |                               |               |                                                       |                      |                                       |
| Período Avaliação   | a: 4º Bimestre                                    |                               |               | Regis                                                 | rar a                |                                       |
| Data da Aula        | 1 24/11/2014                                      |                               |               |                                                       |                      |                                       |
| Aulas Geminadas     | <sup>11</sup> Não                                 | Lista de Alunos Sem           | Frequência 0  |                                                       |                      |                                       |
| Nº                  | Nome                                              |                               |               | Situação                                              | 1ª Aula              | Observações Individuais               |
| 1 ANE CAROLINE      |                                                   |                               |               | Matriculado                                           |                      |                                       |
| 2 PEDRONHO          |                                                   |                               |               | Matriculado                                           | € c 0 r              |                                       |
| Observações da Turr | ma/Aula:                                          |                               |               |                                                       |                      |                                       |
|                     |                                                   |                               |               | Clique em Salvar e Incluir<br>para registrar também o | Conteúdo<br>conteúdo | Digitar as observações<br>individuais |
| (*) Campo de preenc | chimento obrigatório.                             | ue em Salvar para registrar s | ió frequência | alvar Salvar e Incluir Conteúdo                       | Cancelar             |                                       |

Para registrar a frequência e o conteúdo, clicar em **Salvar e Incluir Conteúdo**. Ao selecionar esta opção, abrirá a tela a seguir para seleção dos Conteúdos. Selecionar Conteúdo Estruturante, clicar em Atualizar Listagem, selecionar os Conteúdos Básicos, digitar o Conteúdo Específico e clicar em **Salvar**.

| Frequência Rápida                               | Frequência            | Conteúdo                      | Avaliação                 | Desconectar                                                     |
|-------------------------------------------------|-----------------------|-------------------------------|---------------------------|-----------------------------------------------------------------|
| quência                                         |                       |                               |                           |                                                                 |
| Incluir Conteúdo                                |                       |                               |                           |                                                                 |
| Selecione o(s) Con                              | teúdo(s) Estrutu      | rante(s) referente(s) a sua a | ula. Na sequência, clique | s na opção Atualizar Listagem.                                  |
| Caso um Conteúdo                                | Básico que este       | ja previsto na grade curricu  | lar de sua escola não est | teja na listagem, solicitar a inclusão na secretaria da escola. |
| Estabelec                                       | imento: TESTE, I      | C E - E FUND MEDIO            |                           |                                                                 |
| Periodo                                         | Letivo: 2014-1        |                               |                           |                                                                 |
|                                                 | Turma: ENSINO         | MEDIO - 1ª Série - Manhã -    | A - GEOGRAFIA             |                                                                 |
| Periodo Avi                                     | aliação: 4º Birne     | stre                          |                           |                                                                 |
| Data d                                          | la Aula: 24/11/2      | 014 (2* Aula)                 |                           |                                                                 |
| ripo o                                          | la Aula: Cont         | teúdo 🌣 Avaliação 🤍 Aula      | Extracurricular           |                                                                 |
| "Conteudo Estrut                                | turante: 🔟 🕻          | Dimensão econômica do esp     | aço geográfico            |                                                                 |
| Selecione o                                     |                       | Dimensão política do espaço   | geográfico                |                                                                 |
| C. Estruturante                                 |                       | Dimensão cultural e demogra   | áfica do espaço geográfic | 0                                                               |
| -                                               | 1 III (               | Dimensão socioambiental do    | espaço geográfico         |                                                                 |
| *Conteúdo                                       | Básico: 🖉 <u>Atua</u> | lizar Listagem                | ique em Abualizar Listage | <b>n</b>                                                        |
| N                                               |                       | la relações entre o campo e   | a cidade na sociedade c   | apitalista.                                                     |
| Selecione o                                     |                       | ) espaço em rede: produção    | , transporte e comunica   | ções na atual configuração territorial.                         |
| Conteúdo Básico                                 |                       | ) espaço rural e a moderniz   | ação da agricultura.      |                                                                 |
|                                                 | <b>X</b>              | Os movimentos migratórios e   | e suas motivações.        |                                                                 |
| Conteúdo Esp<br>Digite o Conteúdo<br>Específico | becifico: Exodo n     | ural.                         |                           |                                                                 |
|                                                 |                       |                               |                           |                                                                 |
| (*) Campo de preer                              | nchimento obriga      | tono.                         |                           |                                                                 |

A opção **Sem Frequência** será utilizada quando não tiver a presença dos alunos. Neste caso, clicar em **Sem Frequência** e selecionar uma das opções: Semana Pedagógica, Planejamento, Replanejamento, Formação Continuada, Sem Atendimento Pedagógico, digitar as observações (caso necessário) e clicar em **Salvar**.

| quencia Kapida      | Frequência C                 | onteúdo                 | Avaliação I                 | Desconectar              |                        |                              |               |
|---------------------|------------------------------|-------------------------|-----------------------------|--------------------------|------------------------|------------------------------|---------------|
| ência               |                              |                         |                             |                          |                        |                              |               |
| luir Frequência     |                              |                         |                             |                          |                        |                              |               |
| dique se a frequên  | cia a ser registrada represe | enta "uma aula" ou "au  | las geminadas". A seguir    | nara acessar a listane   | m de alunos, clique no | botão Lista de Alunos        |               |
| onção Observação    | es Individuais, na coluna    | à direita é um campo    | oncional para o registro (  | de informações referen   | tes a cada aluno       |                              |               |
|                     |                              | a uneita, e un campo    | opcional para o registro t  |                          |                        |                              |               |
| opção Observaçõ     | es da Turma/Aula, no fir     | nal da página, é um cai | mpo opcional para o regis   | tro de informações refe  | erentes ao desempenho  | o da turma, particularidades | da aula, etc. |
| ara salvar apenas a | frequência, clique em Sal    | var. Para salvar a freq | quência e o registro do cor | nteúdo trabalhado, cliqu | ue em Salvar e Inclui  | r Conteúdo.                  |               |
|                     |                              |                         |                             |                          |                        |                              |               |
| Estabelecimento     | TESTE, C E - E FUND MED      | IO                      |                             |                          |                        |                              |               |
| Período Letivo      | 2014-1                       |                         |                             | Clicar em                |                        |                              |               |
| Turma               | ENSINO MEDIO - 1ª Série      | - Manhã - A - GEOGR     | AFIA                        | Sem Frequência           |                        |                              |               |
| Período Avaliação   | 4º Bimestre                  |                         |                             |                          |                        |                              |               |
| Data da Aula        | : 24/11/2014                 |                         |                             |                          |                        |                              |               |
| Aulas Geminadas     | Não                          |                         | Lista de Alunos             | Sem Frequência           | 0                      |                              |               |
|                     | Semana Pedagógica            |                         |                             |                          |                        |                              |               |
|                     |                              | 50                      | locionar uma das oncõs      |                          |                        |                              |               |
|                     |                              |                         | iecional una das opçõe      |                          |                        |                              |               |
|                     | © Formação Continuada        | _                       |                             | _                        |                        |                              |               |
|                     | © Som Atondimente Red        |                         |                             |                          |                        |                              |               |
|                     | - Sem Atendimento Ped        | agogico                 | Digitar as                  |                          |                        |                              |               |
| Observações         |                              | -                       | Obervações                  |                          | Clicar em              |                              |               |
| Observações         |                              |                         |                             |                          | Salvar                 |                              |               |
| Observações         |                              |                         |                             |                          |                        |                              |               |
| Observações         |                              |                         |                             | -                        |                        |                              |               |

Na tela a seguir, na opção Frequência também é possível consultar os registros já efetuados para visualização e conferência, bem como para impressão do arquivo em formato PDF.

| quencia Kápida                                                                            | Frequência                                                                                                    | Conteúdo                                                            | Avaliação                 | Desconectar                                                                                                    |                   |                                              |            |                  |
|-------------------------------------------------------------------------------------------|----------------------------------------------------------------------------------------------------|---------------------------------------------------------------------|---------------------------|----------------------------------------------------------------------------------------------------|-------------------|----------------------------------------------|------------|------------------|
| uência                                                                                    |                                                                                                    |                                                                     |                           |                                                                                                    |                   |                                              |            |                  |
| requência                                                                                 | Clique em Frequ                                                                                                    | ência                                                               |                           |                                                                                                    |                   |                                              |            |                  |
| aso sua escola ma                                                                         | ntenha o horário esc                                                                                                    | olar atualizado no Sister                                           | ma de Registro de Classe  | você poderá utilizar a funcão <b>Frequ</b>                                                                                            | ência Ránida um:  | maneira mais din                             | âmica nara | agilizar seu tra |
| Caso sua escola ma                                                                        | ntenha o horário esco                                                                                                    | olar atualizado no Sister                                           | ma de Registro de Classe, | solias.<br>2, você poderá utilizar a função Frequ<br>Selecione o Estabelecimento,<br>o Período Letivo, a Turma e o                    | ência Rápida, uma | a maneira mais din                           | âmica para | agilizar seu tra |
| Caso sua escola ma<br>*Estabelecimento<br>*Período Letivo                                 | ntenha o horário esco<br>TESTE, C E - E FUN                                                                                    | olar atualizado no Sister                                           | ma de Registro de Classe, | euros.<br>e, você poderá utilizar a função Freq<br>Selecione o Estabelecimento,<br>o Período Letivo, a Turma e o<br>Período Avaliação | ência Rápida, uma | a maneira mais din                           | âmica para | agilizar seu tra |
| Caso sua escola ma<br>*Estabelecimento<br>*Período Letivo<br>*Turma                       | <ul> <li>TESTE, C E - E FUN</li> <li>2014-1 </li> <li>ENSINO MEDIO - 1<sup>1</sup></li> </ul>                                  | olar atualizado no Sister<br>ID MEDIO 💌<br>® Série - Manhã - A - Gi | ma de Registro de Classe, | suese<br>s, você poderá utilizar a função Frequ<br>Selecione o Estabelecimento,<br>o Período Letivo, a Turma e o<br>Período Avaliação | ência Rápida, uma | a maneira mais din                           | âmica para | agilizar seu tra |
| Caso sua escola ma<br>*Estabelecimento<br>*Período Letivo<br>*Turma<br>*Período Avaliação | <ul> <li>TESTE, C E - E FUN</li> <li>2014-1 </li> <li>ENSINO MEDIO - 1<sup>1</sup></li> <li>4<sup>o</sup> Bimestre </li> </ul> | olar atualizado no Sister<br>ID MEDIO 💌<br>ª Série - Manhã - A - Gl | eografia v                | suese<br>e, você poderá utilizar a função Frequ<br>Selecione o Estabelecimento,<br>o Período Letivo, a Turma e o<br>Período Avaliação | ência Rápida, uma | a maneira mais din<br>Clique em<br>Gerar PDF | âmica para | agilizar seu tra |

O Sistema gerará um arquivo em PDF com todos os registros realizados, conforme as telas a .

seguir.

| ANO LETIVO: 2014-1                                                |                      |   | 4º Bimestre                                                                                                    |           |              |                       |                      |                  |                                             |               |
|-------------------------------------------------------------------|----------------------|---|----------------------------------------------------------------------------------------------------|-----------|--------------|-----------------------|----------------------|------------------|---------------------------------------------|---------------|
| ENSINO MEDIO<br>SERIAÇÃO: 1ª Série<br>Manhã<br>GEOGRAFIA          | TURMA: A             |   |                                                                                                    | Č         | S R          | STADO<br>ECRE<br>EGIS | O DO<br>TARIA<br>TRO | DE E             | NÁ<br>STADO DA EDUC <i>i</i><br>REQUÊNCIA   | AÇÃO          |
| NOME DO ALUNO                                                     |                      |   | MOV N                                                                                                    | 03        | 0 00 0       | 14 2                  | 20 21<br>Out Out     | 2/ 28<br>Out Out | 30 03 04 10 11 1<br>Out Nov Nov Nov Nov Nov | 18 24 25      |
| ABIGAIL                                                           |                      |   | Rema 1                                                                                                    | -         |              | -                     |                      |                  |                                             |               |
| ADRIANO                                                           |                      |   | 2                                                                                                    | -         | CO           | C                     | CF                   | СС               | - C C C F C                                 | CCC           |
| BEATRIZ                                                           |                      |   | Rema 3                                                                                                    | -         |              | -                     |                      |                  |                                             |               |
| BRUNA                                                             |                      |   | 4                                                                                                    | - 1       | CO           | C                     | CC                   | CF               | - c c c c c                                 | FCC           |
| CAMILA                                                            |                      |   | 5                                                                                                    | -         | CC           | C                     | CC                   | CC               | - C C F C C                                 | CCC           |
| CAROLINE                                                          |                      |   | 6                                                                                                    | -         | CO           | C                     | FC                   | C C              | - C C C C C                                 | CCC           |
| DIEGO DE                                                          |                      |   | 7                                                                                                    | -         | FC           | C                     | CF                   | CC               | - C C C C C                                 | CCC           |
| DIEGO                                                             |                      |   | 8                                                                                                    | -         | CO           | C                     | CC                   | СС               | - C F C C C                                 | CCC           |
| ELIANE                                                            |                      |   | Rema 9                                                                                                    | -         |              |                       |                      |                  |                                             |               |
| GABRIELA                                                          |                      |   | 10                                                                                                    | 0 -       | CO           | C                     | C C                  | C C              | - F C C C C                                 | CCC           |
| ANO LETIVO: 2014-1                                                |                      |   | 4º Bimestre                                                                                                    |           |              |                       |                      |                  |                                             |               |
|                                                                   |                      |   |                                                                                                    | 2         | S.           | EST                   | ADO [                | DO PA            | RANÁ                                        |               |
| ENSINO MEDIO                                                      |                      |   |                                                                                                    | I         |              | SEC                   | RETA                 | RIA D            | E ESTADO DA EL                              | DUCAÇÃO       |
| SERIAÇÃO: 1ª Série                                                |                      |   |                                                                                                    |           | $\checkmark$ | AVA                   | LIAC                 | :ÃO              |                                             |               |
| Manhã                                                             | TURMA: A             |   |                                                                                                    |           |              |                       |                      |                  |                                             | 0             |
| GEOGRAFIA                                                         |                      |   |                                                                                                    |           |              |                       |                      |                  |                                             |               |
|                                                                   |                      |   |                                                                                                    |           | AV1          | P-AVI                 | AV2                  | Média            |                                             |               |
| NOME DO ALUNO                                                     |                      |   | MOV                                                                                                    | Nº        | (7.0)        | N-A11                 | (3.0)                | Prévia           |                                             |               |
|                                                                   |                      |   |                                                                                                    |           | 11<br>Nov    | 18<br>Nov             | 25<br>Nov            |                  |                                             |               |
| ABIGAII                                                           |                      |   | Rema                                                                                                    | 1         | 1404         | 1101                  | 1407                 |                  |                                             |               |
| ADRIANO                                                           |                      |   | T C T T C T T C T T C T T C T T C T T C T T C T T C T T C T T C T T C T T C T T C T T C T T C T T C T T C T T C | 2         | 56           | 66                    | 25                   | 91               |                                             |               |
| BEATRIZ                                                           |                      |   | Rema                                                                                                    | 3         |              |                       |                      |                  |                                             |               |
| BRUNA                                                             |                      |   | rtema                                                                                                    | 4         | 42           | 59                    | 30                   | 89               |                                             |               |
| CAMILA                                                            |                      |   |                                                                                                    | 5         | 4.2          | 67                    | 3.0                  | 97               |                                             |               |
| CAPOLINE                                                          |                      |   |                                                                                                    | 6         | 11           | 4.5                   | 24                   | 6.9              |                                             |               |
| DIEGO DE                                                          |                      |   |                                                                                                    | 7         | 4.4          | 4.5                   | 1.9                  | 6.5              |                                             |               |
| DIEGO DE                                                          |                      |   |                                                                                                    | 0         | 2.5          | 4.1                   | 2.4                  | 7.2              |                                             |               |
| FLIANE                                                            |                      |   | Perma                                                                                                    | 9         | 6.0          | 4.0                   | 6.4                  | 1.4              |                                             |               |
| CARDIELA                                                          |                      |   | Rema                                                                                                    | 10        | 17           | 64                    | 24                   | 8.8              |                                             |               |
| GADRIELA                                                          |                      |   |                                                                                                    | 10        | 4.1          | 0.4                   | 2.4                  | 0.0              |                                             |               |
| ANO LETIVO: 2014-1                                                | 4º Bimestre          |   |                                                                                                    |           |              |                       |                      |                  |                                             |               |
| ENSINO MEDIO<br>SERIAÇÃO: 1ª Série<br>Manhã TURMA: A<br>GEOCRAEIA |                      | Ö | ESTADO DO PARANA<br>SECRETARIA DE EST<br>CONTEÚDO                                                               | A<br>FADO | DA EDUC      | AÇÃO                  |                      |                  |                                             |               |
| AULA ESTRUTURANTE                                                 |                      | F | BÁSICO                                                                                                    |           |              |                       | ESPECÍFIC            | :0               |                                             | RESPONSÁVEL   |
| 03/Out                                                            |                      |   |                                                                                                    |           |              |                       | Sem Atendi           | imento Pedag     | jógico                                      | JOAO DA SILVA |
| 06/Out Dimensão socioambiental                                    | do espaço geográfico | 1 | A formação e transformação o                                                                                    | las pai   | sagens.      |                       | Diferença e          | ntre "tempo"     | e "clima".                                  | JOAO DA SILVA |
| 07/Out Dimensão socioambiental                                    | do espaço geográfico | 1 | A formação e transformação o                                                                                    | las pai   | agens.       |                       | Fatores clin         | náticos (latitu  | de, altitude e massas de ar)                | JOAO DA SILVA |
| 14/Out Aula Extracurricular                                       |                      | 1 | Aula Extracurricular                                                                                            |           |              |                       | Semana Cu            | iltural e Desp   | ortiva.                                     | JOAO DA SILVA |
| 20/Out Dimensão socioambiental                                    | do espaço geográfico | ľ | A formação e transformação o                                                                                    | las pai   | sagens.      |                       | Fatores clin         | náticos (conti   | nentalidade/maritimidade, correntes         | JOAO DA SILVA |
| 21/Out Dimensão socioambiental                                    | do espaço geográfico |   | A formação e transformação o                                                                                    | las pai   | sagens.      |                       | Fatores clin         | náticos (relev   | o, vegetação e urbanização).                | JOAO DA SILVA |
| 27/Out Dimensão socioambiental                                    | do espaço geográfico |   | A formação e transformação o                                                                                    | las pai   | agens.       |                       | Elementos            | ou atributos o   | lo clima: temperatura                       | JOAO DA SILVA |
| 28/Out Dimensão socioambiental                                    | do espaço geográfico | 1 | A formação e transformação o                                                                                    | das pais  | sagens.      |                       | Atributos ou         | elementos o      | lo clima: umidade - tipos de                | JOAO DA SILVA |
|                                                                   |                      |   |                                                                                                    |           |              |                       | precipitação         | z neve, grani    | zo e uluvaj.                                |               |

Observações Individuais: Observações da Turma/Aula: 03/10/2014: [Sem Atendimento Pedagógico] Conselho de classe. 30/10/2014: [Formação Continuada] Formação em ação - Amparo legal: Del. 02/02 CEE. Faltas Amparadas/Justificativas: 20/11/2014 - 20/11/2014: ABIGAIL : Afecções (Decreto-Lei nº 1044/69) 21/10/2014 - 21/10/2014: ADRIANO : Afecções (Decreto-Lei nº 1044/69) 03/11/2014 - 03/11/2014: GABRIELA : Afecções (Decreto-Lei nº 1044/69) 18/10/2014 - 23/10/2014: GABRIELLE : Afecções (Decreto-Lei nº 1044/69)

04/11/2014 - 04/11/2014: RENAN : Afeccões (Decreto-Lei nº 1044/69)

| ANO | LETIVO: | 2014-1 |
|-----|---------|--------|
|     |         |        |

4° Bimestre

ENSINO MEDIO SERIAÇÃO: 1ª Série TURMA: A Manhã

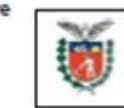

ESTADO DO PARANÁ SECRETARIA DE ESTADO DA EDUCAÇÃO REGISTRO DE CLASSE

| GEOGRAFIA     | Aulas   | Dadas | s: 15 |        |
|---------------|---------|-------|-------|--------|
| NOME DO ALUNO | MOV EXC | N°    | Nota  | Faltas |
| ABIGAIL       | Rema    | 1     |       | 0      |
| ADRIANO       |         | 2     | 9.1   | 1      |
| BEATRIZ       | Rema    | 3     |       | 0      |
| BRUNA         |         | 4     | 8.9   | 2      |
| CAMILA        |         | 5     | 9.7   | 1      |
| CAROLINE      |         | 6     | 6.9   | 1      |
| DIEGO DE      |         | 7     | 6.5   | 2      |
| DIEGO         |         | 8     | 7.2   | 1      |
| ELIANE        | Rema    | 9     |       | 0      |
| GABRIELA      |         | 10    | 8.8   | 0      |

ANO LETIVO: 2014-1

ENSINO MEDIO

Manhā

SERIAÇÃO: 1ª Série

TURMA: A

#### ESTADO DO PARANÁ SECRETARIA DE ESTADO DA EDUCAÇÃO RESUMO DO REGISTRO DE CLASSE

| GEOGRAFIA     |         |    | 1° Bin | nestre | [ | 2º Bin | nestre | 3° Bin | nestre | 4° Bim | estre* |   |                 |                 |
|---------------|---------|----|--------|--------|---|--------|--------|--------|--------|--------|--------|---|-----------------|-----------------|
| NOME DO ALUNO | MOV EXC | N° | Nota   | Faltas |   | Nota   | Faltas | Nota   | Faltas | Nota   | Faltas |   | Saldo<br>Aprov. | Total<br>Faltas |
| ABIGAIL       | Rema    | 1  |        | 0      | l |        | 0      |        | 0      |        | 0      |   |                 |                 |
| ADRIANO       |         | 2  | 8.9    | 0      |   | 8.5    | 0      | 8.8    | 0      | 9.1    | 1      |   | 11.3            | 1               |
| BEATRIZ       | Rema    | 3  |        | 2      |   |        | 0      |        | 0      |        | 0      | [ |                 |                 |
| BRUNA         |         | 4  | 9.2    | 1      |   | 8.3    | 2      | 7.3    | 1      | 8.9    | 2      | [ | 9.7             | 6               |
| CAMILA        |         | 5  | 8.1    | 0      |   | 9.3    | 0      | 8.6    | 0      | 9.7    | 1      | [ | 11.7            | 1               |
| CAROLINE      |         | 6  | 8.4    | 0      |   | 8.5    | 0      | 9.8    | 0      | 6.9    | 1      |   | 9.6             | 1               |
| DIEGO DE      |         | 7  | 6.0    | 0      |   | 6.5    | 1      | 7.4    | 1      | 6.5    | 2      |   | 2.4             | 4               |
| DIEGO         |         | 8  | 6.6    | 1      |   | 3.5    | 3      | 6.2    | 1      | 7.2    | 1      |   | -0.5            | 6               |
| ELIANE        | Rema    | 9  |        | 0      |   |        | 0      |        | 0      |        | 0      |   |                 |                 |
| GABRIELA      |         | 10 | 9.8    | 0      |   | 10.0   | 0      | 9.8    | 0      | 8.8    | 0      |   | 14.4            | 0               |

Ao consultar os registros lançados para uma determinada turma, os dados poderão ser alterados (clicando no lápis  $\checkmark$ ) ou excluídos (clicando no  $\times$ ).

| requên                                                                                           | cia Rápida                                                                                                    | Frequência                                  | Conteúdo Av                                        | aliação Desconed                                                                                                    | tar                                                                                                    |                                                                                                    |                |                                                              |
|--------------------------------------------------------------------------------------------------|----------------------------------------------------------------------------------------------------|---------------------------------------------|----------------------------------------------------|----------------------------------------------------------------------------------------------------|----------------------------------------------------------------------------------------------------|----------------------------------------------------------------------------------------------------|----------------|--------------------------------------------------------------|
| quência                                                                                          |                                                                                                    |                                             |                                                    |                                                                                                    |                                                                                                    |                                                                                                    |                |                                                              |
| Frequé                                                                                           | Incia                                                                                                    |                                             |                                                    |                                                                                                    |                                                                                                    |                                                                                                    |                |                                                              |
| Drofes                                                                                           | eor utiliza acc                                                                                                    |                                             | istrar a consultar a fracuância dos :              | alunos em euas aulas                                                                                                    |                                                                                                    |                                                                                                    |                |                                                              |
| Caro                                                                                             | ua escola mar                                                                                                    | tenha o horário a                           | ecolar atualizado oo Sistema de De                 | oistro de Classe, você poderá i                                                                                                    | tilizar a función Erequiència Dánida, umas                                                                                                    | manaira mais dinâmica                                                                                          | oara aoiitar   | neu trai                                                     |
| C650 5                                                                                           |                                                                                                    |                                             | scolar accanzado no ciscenia de nej                | gistro de Classe, voce podera (                                                                                                    | Ancal a funços rrequencia napiua, una                                                                                                    |                                                                                                    | i para ayinzar | 900 0 0                                                      |
| *Est                                                                                             | abelecimento:                                                                                                    | TESTE, C E - E F                            |                                                    |                                                                                                    |                                                                                                    |                                                                                                    |                |                                                              |
| *p                                                                                               | eríodo Letivo:                                                                                                    | 2014-1                                      |                                                    |                                                                                                    |                                                                                                    |                                                                                                    |                |                                                              |
|                                                                                                  | *Turma:                                                                                                    | ENSINO MEDIO                                | 1ª Série - Manhã - A - GEOGRAFIA                   |                                                                                                    | Clicar em                                                                                                    |                                                                                                    |                |                                                              |
| *Perío                                                                                           | do Avaliação:                                                                                                    | 4º Bimestre 💌                               |                                                    |                                                                                                    | Consultar                                                                                                    |                                                                                                    |                |                                                              |
|                                                                                                  | Data Início:                                                                                                    |                                             | 🛅 🕕 Data Fim:                                      | III 🕕                                                                                                    | _                                                                                                    |                                                                                                    |                |                                                              |
|                                                                                                  |                                                                                                    |                                             |                                                    |                                                                                                    |                                                                                                    |                                                                                                    |                |                                                              |
|                                                                                                  |                                                                                                    |                                             |                                                    |                                                                                                    | Consultar<br>Clicar no làpis para alterar ou n                                                                                                    | Gerar PDF Incl                                                                                                 | luir Canc      | elar                                                         |
| ágina                                                                                            | 1 de 1 : (To                                                                                                    | tal de 11 regis                             | (ros)                                              |                                                                                                    | Consultar<br>Clicar no làpis para alterar ou n                                                                                                    | Gerar PDF Incl                                                                                                 | luir Canc      | elar                                                         |
| ágina<br>xibir                                                                                   | 1 de 1 : (To<br>Da                                                                                                    | tal de 11 regis<br><b>ta</b>                | tros)<br>Observações                               | Lançamento em                                                                                                    | Consultar<br>Clicar no làpis para alterar ou n<br>Lançamento por                                                                                                  | Gerar PDF Incl<br>o X para excluir<br>Situação                                                                 | Alterar        | Exclu                                                        |
| agina<br>ixibir                                                                                  | 1 de 1 : (To<br>Da<br>06/11/2014                                                                                                    | tal de 11 regis<br><b>ta</b>                | tros)<br>Observações                               | Lançamento em<br>14/11/2014 15:20:59                                                                                                    | Consultar<br>Clicar no làpis para alterar ou no<br>Lançamento por<br>HELI                                                                                         | Gerar PDF Incl<br>o X para excluir<br>Situação<br>Ok                                                           | Alterar        | Exclu                                                        |
| Página<br>Exibir                                                                                 | 1 de 1 : (To<br>Da<br>06/11/2014<br>07/11/2014                                                                                                   | tal de 11 regis<br>ta                       | tros)<br>Observações                               | Lançamento em<br>14/11/2014 15:20:59<br>14/11/2014 12:08:19                                                                                                    | Consultar<br>Clicar no làpis para alterar ou no<br>Lançamento por<br>HELI<br>REGINA                                                                               | Gerar PDF Incl<br>o X para excluir<br>Situação<br>Ok<br>Ok                                                     | Alterar        | Exclu                                                        |
| agina<br>Exibir                                                                                  | 1 de 1 : (To<br>Da<br>06/11/2014<br>07/11/2014<br>10/11/2014                                                                                     | tal de 11 regis<br>ta                       | tros)<br>Observações                               | Lançamento em<br>14/11/2014 15:20:59<br>14/11/2014 12:08:19<br>12/11/2014 16:43:14                                                                                                    | Consultar<br>Clicar no làpis para alterar ou no<br>Lançamento por<br>HELI<br>REGINA<br>JOANA                                                                      | Gerar PDF Incl<br>o X para excluir<br>Situação<br>Ok<br>Ok<br>Ok<br>Ok                                         | Alterar        | Exclu                                                        |
| Página<br>Exibir<br>El                                                                           | 1 de 1 : (To<br>Da<br>06/11/2014<br>07/11/2014<br>10/11/2014<br>10/11/2014                                                                       | tal de 11 regis<br>ta<br>(2)                | tros)<br>Observações                               | Lançamento em<br>14/11/2014 15:20:59<br>14/11/2014 12:08:19<br>12/11/2014 16:43:14<br>14/11/2014 12:06:35                                                                                                    | Consultar<br>Clicar no làpis para alterar ou no<br>Lançamento por<br>HELI<br>REGINA<br>JOANA<br>REGINA                                                            | Gerar PDF Incl<br>o X para excluir<br>Situação<br>Ok<br>Ok<br>Ok<br>Ok<br>Ok                                   | Alterar        | Exclu<br>×<br>×<br>×                                         |
| Página<br>Exibir                                                                                 | 1 de 1 : (To<br>Da<br>06/11/2014<br>10/11/2014<br>10/11/2014<br>11/11/2014                                                                       | tal de 11 regist<br>ta<br>(2)               | tros)<br>Observações                               | Lançamento em<br>14/11/2014 15:20:59<br>14/11/2014 12:08:19<br>12/11/2014 16:43:14<br>14/11/2014 12:06:35<br>12/11/2014 16:27:27                                                                                                    | Consultar<br>Clicar no làpis para alterar ou no<br>Lançamento por<br>HELI<br>REGINA<br>JOANA<br>REGINA<br>JOANA                                                   | Gerar PDF Incl<br>o X para excluir<br>Ok<br>Ok<br>Ok<br>Ok<br>Ok<br>Ok<br>Ok                                   | Alterar        | Exclu<br>×<br>×<br>×<br>×                                    |
| Página<br>Exibir<br>U<br>U<br>U<br>U<br>U                                                        | 1 de 1 : (To<br>Da<br>06/11/2014<br>10/11/2014<br>10/11/2014<br>11/11/2014<br>12/11/2014                                                         | tal de 11 regist<br>ta<br>(2)<br>[S         | tros)<br>Observações<br>em Atendimento Pedagógico] | Lançamento em           14/11/2014 15:20:59           14/11/2014 12:08:19           12/11/2014 16:43:14           14/11/2014 12:06:35           12/11/2014 16:27:27           12/11/2014 16:29:30                                                   | Consultar<br>Clicar no làpis para alterar ou no<br>Lançamento por<br>HELI<br>REGINA<br>JOANA<br>REGINA<br>JOANA<br>JOANA                                          | Gerar PDF Incl<br>O X para excluir<br>O X para excluir<br>O k<br>O k<br>O k<br>O k<br>O k<br>O k<br>O k<br>O k | Alterar        | Exclu<br>×<br>×<br>×<br>×<br>×                               |
| agina<br>Exibir<br>U<br>U<br>U<br>U<br>U<br>U<br>U<br>U<br>U                                     | 1 de 1 : (To<br>Da<br>06/11/2014<br>07/11/2014<br>10/11/2014<br>11/11/2014<br>12/11/2014<br>13/11/2014                                           | tal de 11 regist<br>ta<br>(2)<br>[S         | tros)<br>Observações<br>em Atendimento Pedagógico] | Lançamento em<br>14/11/2014 15:20:59<br>14/11/2014 12:08:19<br>12/11/2014 16:43:14<br>14/11/2014 12:06:35<br>12/11/2014 16:27:27<br>12/11/2014 16:29:30<br>14/11/2014 12:04:53                                                                      | Consultar<br>Clicar no làpis para alterar ou no<br>Lançamento por<br>HELI<br>REGINA<br>JOANA<br>REGINA<br>JOANA<br>JOANA<br>SOANA                                 | Gerar PDF Incl<br>O X para excluir<br>O X para excluir<br>O k<br>O k<br>O k<br>O k<br>O k<br>O k<br>O k<br>O k | Alterar        | Exclu<br>×<br>×<br>×<br>×<br>×                               |
| Página<br>Exibir<br>E<br>E<br>E<br>E<br>E<br>E<br>E<br>E<br>E                                    | 1 de 1 : (To<br>Da<br>06/11/2014<br>07/11/2014<br>10/11/2014<br>11/11/2014<br>12/11/2014<br>13/11/2014<br>14/11/2014                             | tal de 11 regist<br>ta<br>(2)<br>[S         | tros)<br>Observações<br>em Atendimento Pedagógico] | Lançamento em<br>14/11/2014 15:20:59<br>14/11/2014 12:08:19<br>12/11/2014 12:06:35<br>12/11/2014 16:27:27<br>12/11/2014 16:27:27<br>12/11/2014 16:29:30<br>14/11/2014 12:04:53<br>14/11/2014 16:03:24                                               | Consultar<br>Clicar no làpis para alterar ou no<br>Lançamento por<br>HELI<br>REGINA<br>JOANA<br>REGINA<br>JOANA<br>JOANA<br>REGINA<br>REGINA<br>REGINA            | Gerar PDF Incl<br>O X para excluir<br>O X para excluir<br>O k<br>O k<br>O k<br>O k<br>O k<br>O k<br>O k<br>O k | Alterar        | Exclu<br>×<br>×<br>×<br>×<br>×<br>×                          |
| 2ágina<br>Exibir<br>U<br>U<br>U<br>U<br>U<br>U<br>U<br>U<br>U<br>U<br>U<br>U<br>U<br>U<br>U<br>U | 1 de 1 : (To<br>Da<br>06/11/2014<br>07/11/2014<br>10/11/2014<br>11/11/2014<br>12/11/2014<br>13/11/2014<br>14/11/2014                             | tal de 11 regist<br>ta<br>(2)<br>(2)<br>(2) | tros)<br>Observações<br>em Atendimento Pedagógico] | Lançamento em<br>14/11/2014 15:20:59<br>14/11/2014 15:20:59<br>14/11/2014 12:08:19<br>12/11/2014 16:43:14<br>14/11/2014 12:06:35<br>12/11/2014 16:27:27<br>12/11/2014 16:29:30<br>14/11/2014 16:03:24<br>14/11/2014 16:03:24                        | Consultar<br>Clicar no làpis para alterar ou no<br>Lançamento por<br>HELI<br>REGINA<br>JOANA<br>REGINA<br>JOANA<br>SANA<br>REGINA<br>REGINA<br>REGINA<br>REGINA   | Gerar PDF Incl<br>O X para excluir<br>O X para excluir<br>O K<br>O K<br>O K<br>O K<br>O K<br>O K<br>O K<br>O K | Alterar        | Exclu<br>Exclu<br>X<br>X<br>X<br>X<br>X<br>X                 |
| Página<br>Exibir<br>II<br>II<br>II<br>II<br>II<br>II<br>II<br>II<br>II<br>II<br>II<br>II         | 1 de 1 : (To<br>Da<br>06/11/2014<br>07/11/2014<br>10/11/2014<br>11/11/2014<br>12/11/2014<br>13/11/2014<br>14/11/2014<br>14/11/2014<br>24/11/2014 | tal de 11 regist<br>ta<br>(2)<br>(2)<br>(2) | observações                                        | Lançamento em<br>14/11/2014 15:20:59<br>14/11/2014 15:20:59<br>14/11/2014 12:08:19<br>12/11/2014 16:43:14<br>14/11/2014 12:06:35<br>12/11/2014 16:27:27<br>12/11/2014 16:29:30<br>14/11/2014 16:03:24<br>14/11/2014 16:03:24<br>14/11/2014 15:54:02 | Consultar<br>Clicar no làpis para alterar ou no<br>Lançamento por<br>HELI<br>REGINA<br>JOANA<br>REGINA<br>JOANA<br>REGINA<br>REGINA<br>REGINA<br>REGINA<br>REGINA | Gerar PDF Incl<br>O X para excluir<br>O X para excluir<br>O K<br>O K<br>O K<br>O K<br>O K<br>O K<br>O K<br>O K | Alterar        | Exclu<br>×<br>×<br>×<br>×<br>×<br>×<br>×<br>×<br>×<br>×<br>× |

3. Se por algum motivo o docente não conseguiu registrar os conteúdos em tempo real, deverá seguir os seguintes passos: clicar em **Conteúdo**, selecionar o **Estabelecimento**, **Período Letivo**, **Turma**, **Período Avaliação** e clicar em **Consultar**.

| equência Rápida                                                                                | Frequência                                                                             | Conteúdo                                                              | Avaliação                     | Desconectar                                                                                                  |                                                      |
|------------------------------------------------------------------------------------------------|----------------------------------------------------------------------------------------|-----------------------------------------------------------------------|-------------------------------|----------------------------------------------------------------------------------------------------|------------------------------------------------------|
| teúdo                                                                                          |                                                                                        | 1                                                                     |                               |                                                                                                    |                                                      |
| onteúdo                                                                                        |                                                                                        | Clicar em<br>Conteúdo                                                 |                               |                                                                                                    |                                                      |
| Registre e consulte a                                                                          | qui os conteúdos t                                                                     | rabalhados em aula. Obser                                             | ve que para sel               | ecionar um conteúdo é necessa                                                                                | rio que a frequência (chamada) já esteja cadastrada. |
|                                                                                                |                                                                                        |                                                                       |                               |                                                                                                    | no que a nequencia (chanada) ja esceja cadacitadar   |
| Clique no ícone (寻)                                                                            | para incluir um no                                                                     | vo conteúdo. Caso queira                                              | alterar o conteú              | do, clique em (🖉).                                                                                           |                                                      |
| Clique no ícone (寻)                                                                            | para incluir um no                                                                     | vo conteúdo. Caso queira                                              | alterar o conteú              | do, clique em (🖉 ).<br>Selecionar o                                                                          |                                                      |
| Clique no ícone (🖙)<br>*Estabelecimento:                                                       | para incluir um no<br>TESTE, C E - E FL                                                | vo conteúdo. Caso queira<br>IND MEDIO 💌                               | alterar o conteú              | do, clique em (🖉).<br>Selecionar o<br>Estabelecimento, o<br>Período Letivo, a Turma                          |                                                      |
| Clique no ícone ( ())<br>*Estabelecimento:<br>*Período Letivo:                                 | para incluir um no<br>TESTE, C E - E FU<br>2014-1                                      | vo conteúdo. Caso queira<br>ND MEDIO 💌                                | alterar o conteú              | do, clique em (🖉).<br>Selecionar o<br>Estabelecimento, o<br>Período Letivo, a Turma<br>e o Período Avaliação |                                                      |
| Clique no ícone (4)<br>*Estabelecimento:<br>*Período Letivo:<br>*Turma:                        | para incluir um no<br>TESTE, C E - E FU<br>2014-1<br>ENSINO MEDIO -                    | vo conteúdo. Caso queira<br>IND MEDIO 💌<br>1ª Série - Manhã - A - GE( | alterar o conteú<br>OGRAFIA 💌 | do, clique em (🖉).<br>Selecionar o<br>Estabelecimento, o<br>Período Letivo, a Turma<br>e o Período Avaliação | Clicar em                                            |
| Clique no ícone (4)<br>*Estabelecimento:<br>*Período Letivo:<br>*Turma:<br>*Período Avaliação: | para incluir um no<br>TESTE, C E - E FU<br>2014-1 •<br>ENSINO MEDIO -<br>4º Bimestre • | vo conteúdo. Caso queira<br>IND MEDIO 💌<br>1ª Série - Manhã - A - GEG | alterar o conteún             | do, clique em ().<br>Selecionar o<br>Estabelecimento, o<br>Período Letivo, a Turma<br>e o Período Avaliação  | Clicar em<br>Consultar                               |

Será exibida a tela a seguir com a listagem de todas as aulas com conteúdos já registrados e os não registrados com o ícone 🖙, neste caso é só clicar sobre o ícone.

| Exibir | Incluir | Data da Aula   | Conteúdo Específico        | Lançamento em       | Alterar | Excluir      |
|--------|---------|----------------|----------------------------|---------------------|---------|--------------|
|        |         | 06/11/2014     |                            | 14/11/2014 12:09:20 | 1       | ×            |
|        |         | 07/11/2014     |                            | 14/11/2014 12:08:36 | 1       | ×            |
|        |         | 10/11/2014     | Efeito estufa.             | 14/11/2014 15:30:15 | 1       | ×            |
|        |         | 10/11/2014 (2) |                            | 14/11/2014 12:06:51 | 1       | ×            |
|        |         | 11/11/2014     | O êxodo rural.             | 12/11/2014 16:32:45 | Ø       | $\mathbf{X}$ |
|        |         | 12/11/2014     | Sem Atendimento Pedagógico |                     |         |              |
|        |         | 13/11/2014     |                            | 14/11/2014 12:05:17 | 1       | ×            |
|        |         | 14/11/2014     | Hidrovias no Brasil        | 14/11/2014 16:21:30 | 0       | ×            |
|        | - 🐺 .   | 14/11/2014 (2) | Oliver pe                  |                     |         |              |
|        |         | 24/11/2014     | ícone                      |                     |         |              |
|        |         | 24/11/2014 (2) |                            |                     |         |              |

Na tela a seguir, selecionar **Conteúdo Estruturante**, clicar em **Atualizar Listagem**, selecionar **Conteúdos Básicos**, digitar o **Conteúdo Específico** e clicar em **Salvar**.

| quência Rápida                         | Frequência                       | Conteúdo                                                           | Avaliação                                              | Desconectar                                                                                                    |                 |
|----------------------------------------|----------------------------------|--------------------------------------------------------------------|--------------------------------------------------------|----------------------------------------------------------------------------------------------------|-----------------|
| ۱údo                                   |                                  |                                                                    |                                                        |                                                                                                    |                 |
| cluir Conteúdo                         |                                  |                                                                    |                                                        |                                                                                                    |                 |
| elecione o(s) Cont<br>Caso um Conteúdo | teúdo(s) Estrut<br>Básico que es | turante(s) referente(s) a sua a<br>steja previsto na grade curricu | ula. Na sequência, clique<br>lar de sua escola não est | : na opção <b>Atualizar Listagem.</b> Será exibido os Conteúdos Básicos relacionados, s<br>eja na listagem, solicitar a inclusão na secretaria da escola. | elecione-o(s) t |
| Estabeleci                             | imento: TESTE                    | , C E - E FUND MEDIO                                               |                                                        |                                                                                                    |                 |
| Período                                | Letivo: 2014-:                   | 1                                                                  |                                                        |                                                                                                    |                 |
|                                        | Turma: ENSIN                     | IO MEDIO - 1ª Série - Manhã -                                      | A - GEOGRAFIA                                          |                                                                                                    |                 |
| Período Ava                            | aliação: 4º Bim                  | (2014 (28 Aula)                                                    |                                                        |                                                                                                    |                 |
| Data d                                 | a Aula: 14/11/<br>la Aula: 💿     | /2014 (2° Aula)                                                    |                                                        |                                                                                                    |                 |
| *Conteúdo Estrut                       | urante:                          | onteudo 🤍 Avaliação 🔍 Aula                                         | Extracurricular                                        |                                                                                                    |                 |
| Onlasi                                 |                                  | Dimensão econômica do esp                                          | aço geográfico                                         |                                                                                                    |                 |
| Conteúdo                               |                                  | Dimensão política do espaço                                        | geográfico                                             |                                                                                                    |                 |
| Estruturante                           |                                  | Dimensão cultural e demogra                                        | ifica do espaço geográfic                              | 0                                                                                                    |                 |
|                                        | <b>V</b>                         | Dimensão socioambiental do                                         | espaço geográfico                                      |                                                                                                    |                 |
| *Conteúdo                              | Básico: 🗕 Atu                    | ualizar Listagem                                                   | e em                                                   |                                                                                                    |                 |
|                                        |                                  | As relações entre o campo e                                        | a cidade na sociedade o                                | capitalista.                                                                                                    |                 |
| Selecione o<br>Conteúdo<br>Básico      |                                  | O espaço em rede: produçã                                          | o, transporte e comunica                               | ções na atual configuração territorial.                                                                                                    |                 |
| Dasico                                 |                                  | O espaço rural e a moderniz                                        | ação da agricultura.                                   |                                                                                                    |                 |
|                                        |                                  | Os movimentos migratórios                                          | e suas motivações.                                     |                                                                                                    |                 |
| Conteúdo Esp                           | ecífico: Êxodo                   | Rural.                                                             |                                                        |                                                                                                    |                 |
| Digite o<br>Conteúdo<br>Específico     | 1                                |                                                                    |                                                        |                                                                                                    |                 |
| *) Campo de preen                      | ichimento obri                   | gatório.                                                           |                                                        | Clique em<br>Salvar Salvar Cancel                                                                                                    | ar              |

É possível também alterar ou excluir o(s) conteúdo(s) registrado(s), seguindo os seguintes passos: clicar em **Conteúdo**, selecionar o **Estabelecimento**, **Período Letivo**, **Turma e Disciplina**, **Período Avaliação** e clicar em **Consultar.** Na tela a seguir, clicar no lápis *l* fazer as alterações e clicar em **Salvar** ou clicar no X para excluir.

| equência Rápida                                                                                                    | Frequência                                                                                                    | Conteúdo                                                                              | Avaliação                                 | Desconectar                              |                                                                                                    |                    |                 |
|----------------------------------------------------------------------------------------------------|----------------------------------------------------------------------------------------------------|---------------------------------------------------------------------------------------|-------------------------------------------|------------------------------------------|----------------------------------------------------------------------------------------------------|--------------------|-----------------|
| teúdo                                                                                                    |                                                                                                    | 1                                                                                     |                                           |                                          |                                                                                                    |                    |                 |
| onteúdo                                                                                                    |                                                                                                    | Clicar em<br>Conteúdo                                                                 |                                           |                                          |                                                                                                    |                    |                 |
| Registre e consu                                                                                                    | lte aqui os conteúdos tr                                                                                                    | abalhados em aula. Obs                                                                | serve que para seleciona                  | r um conteúdo é necessário q             | ue a frequência (chamada) já estej                                                                                                    | ja cadastra        | ada.            |
| Clique no ícone                                                                                                    | 🕞) para incluir um po                                                                                                    | vo conteúdo. Caso queir                                                               | a alterar o conteúdo, cli                 | que em 🕢                                 |                                                                                                    |                    |                 |
| ciique no icone                                                                                                    | (                                                                                                    |                                                                                       |                                           |                                          |                                                                                                    |                    |                 |
| *Estabelecime                                                                                                    | nto: TESTE C.E.E.E.U                                                                                                    |                                                                                       | E                                         | Selecionar o<br>stabelecimento, o        |                                                                                                    |                    |                 |
| *Período Lei                                                                                                    | ivo: 2014-1                                                                                                    |                                                                                       | Perí e o                                  | odo Letivo, a Turma<br>Período Avaliação |                                                                                                    |                    |                 |
| *Tur                                                                                                    | ma: ENSINO MEDIO -                                                                                                    | 1ª Série - Manhã - A - G                                                              | EOGRAFIA 💌                                | -                                        | Clicar                                                                                                    | em                 |                 |
| *Período Avalia                                                                                                    | ção: 4º Bimestre 💌                                                                                                    |                                                                                       |                                           |                                          | Consul                                                                                                    | Itar               |                 |
| Data In                                                                                                    | ício:                                                                                                    | 🧰 🕕 Data Fim:                                                                         |                                           |                                          | _                                                                                                    |                    |                 |
| *) Campo de pr                                                                                                    | eenchimento obrigatório                                                                                                    |                                                                                       |                                           |                                          | Cor                                                                                                    | nsultar            | Cance           |
| (*) Campo de pr<br>Página 1 de 1                                                                                                    | eenchimento obrigatório<br>: (Total de 11 registr<br>Data da Aula                                                                                                    | os)                                                                                   | teúdo Específico                          |                                          | Cor                                                                                                    | Altera             | Cance           |
| *) Campo de pr<br>Página 1 de 1<br>Exibir Incluir                                                                                                | eenchimento obrigatório<br>(Total de 11 registr<br>Data da Aula<br>06/11/2014                                                                                                    | os)                                                                                   | teúdo Específico                          |                                          | Cor<br>Lançamento em<br>14/11/2014 12:09:20                                                                                                    | Altera             | Cancel          |
| *) Campo de pr<br>tágina 1 de 1<br>Exibir Incluir                                                                                                | eenchimento obrigatório<br>(Total de 11 registr<br>Data da Aula<br>06/11/2014<br>07/11/2014                                                                                                    | os)<br>Coni                                                                           | teúdo Específico                          |                                          | Cor<br>Lançamento em<br>14/11/2014 12:09:20<br>14/11/2014 12:08:36                                                                                                    | Altera             | Cance<br>Exclui |
| *) Campo de pr<br>tágina 1 de 1<br>Exibir Incluir                                                                                                | eenchimento obrigatório<br>(Total de 11 registr<br><b>Data da Aula</b><br>06/11/2014<br>07/11/2014<br>10/11/2014                                                                                            | os)<br>Coni<br>Efeito estufa.                                                         | teúdo Específico                          |                                          | Con<br>Lançamento em<br>14/11/2014 12:09:20<br>14/11/2014 12:08:36<br>14/11/2014 15:30:15                                                                                                    | Alterar            | Cance<br>Exclui |
| *) Campo de pr<br>tágina 1 de 1<br>Exibir Incluir                                                                                                | eenchimento obrigatório<br>(Total de 11 registr<br><b>Data da Aula</b><br>06/11/2014<br>07/11/2014<br>10/11/2014<br>10/11/2014 (2)                                                                          | os)<br>Coni<br>Efeito estufa.                                                         | teúdo Específico                          |                                          | Cor<br>Lançamento em<br>14/11/2014 12:09:20<br>14/11/2014 12:08:36<br>14/11/2014 15:30:15<br>14/11/2014 12:06:51                                                                                             | Alterar            | Cance           |
| *) Campo de pr<br>ágina 1 de 1<br>Exibir Incluir<br>E<br>E<br>E                                                                                  | eenchimento obrigatório<br>(Total de 11 registr<br>Data da Aula<br>06/11/2014<br>07/11/2014<br>10/11/2014<br>10/11/2014 (2)<br>11/11/2014                                                                   | os)<br>Coni<br>Efeito estufa.<br>O êxodo rural.                                       | teúdo Específico                          |                                          | Cor<br>14/11/2014 12:09:20<br>14/11/2014 12:08:36<br>14/11/2014 15:30:15<br>14/11/2014 12:06:51<br>12/11/2014 16:32:45                                                                                       | Alterar            | Cance           |
| *) Campo de pr<br>Página 1 de 1<br>Exibir Incluir<br>E<br>E<br>E<br>E<br>E<br>E                                                                  | eenchimento obrigatório<br>(Total de 11 registr<br>Data da Aula<br>06/11/2014<br>07/11/2014<br>10/11/2014<br>10/11/2014<br>11/11/2014<br>12/11/2014                                                         | os)<br>Coni<br>Efeito estufa.<br>O êxodo rural.<br>Sem Atendimeni                     | teúdo Específico                          |                                          | Cor<br>14/11/2014 12:09:20<br>14/11/2014 12:08:36<br>14/11/2014 15:30:15<br>14/11/2014 12:06:51<br>12/11/2014 16:32:45                                                                                       | Alterar<br>Alterar | Cance           |
| *) Campo de pr<br>rágina 1 de 1<br>Exibir Incluir<br>E<br>E<br>E<br>E<br>E<br>E<br>E<br>E<br>E                                                   | eenchimento obrigatória<br>(Total de 11 registr<br>Data da Aula<br>06/11/2014<br>07/11/2014<br>10/11/2014<br>10/11/2014<br>(2)<br>11/11/2014<br>12/11/2014<br>13/11/2014                                    | os)<br>Coni<br>Efeito estufa.<br>O êxodo rural.<br>Sem Atendiment                     | teúdo Específico<br>to Pedagógico         |                                          | Cor<br>Lançamento em<br>14/11/2014 12:09:20<br>14/11/2014 12:08:36<br>14/11/2014 15:30:15<br>14/11/2014 12:06:51<br>12/11/2014 16:32:45<br>14/11/2014 12:05:17                                               | Alteran            | Cancel          |
| *) Campo de pr<br>Página 1 de 1<br>Exibir Incluir<br>E<br>E<br>E<br>E<br>E<br>E<br>E<br>E<br>E<br>E<br>E<br>E<br>E<br>E<br>E<br>E<br>E<br>E<br>E | eenchimento obrigatória<br>(Total de 11 registr<br>Data da Aula<br>06/11/2014<br>07/11/2014<br>10/11/2014<br>10/11/2014<br>12/11/2014<br>12/11/2014<br>13/11/2014                                           | os)<br>Coni<br>Efeito estufa.<br>O êxodo rural.<br>Sem Atendiment<br>Hidrovias no Bra | teúdo Específico<br>to Pedagógico         |                                          | Cor<br>Lançamento em<br>14/11/2014 12:09:20<br>14/11/2014 12:08:36<br>14/11/2014 12:06:51<br>14/11/2014 12:06:51<br>12/11/2014 16:32:45<br>14/11/2014 12:05:17<br>14/11/2014 12:05:17                        | Alterar<br>Alterar | Cancel          |
| *) Campo de pr<br>Página 1 de 1<br>Exibir Incluir<br>E<br>E<br>E<br>E<br>E<br>E<br>E<br>E<br>E                                                   | eenchimento obrigatória<br>(Total de 11 registr<br>Data da Aula<br>06/11/2014<br>07/11/2014<br>10/11/2014<br>10/11/2014<br>12/11/2014<br>13/11/2014<br>13/11/2014<br>14/11/2014<br>14/11/2014<br>(2)        | os)<br>Coni<br>Efeito estufa.<br>O êxodo rural.<br>Sem Atendiment<br>Hidrovias no Bra | teúdo Específico<br>to Pedagógico         |                                          | Cor<br>Lançamento em<br>14/11/2014 12:09:20<br>14/11/2014 12:08:36<br>14/11/2014 15:30:15<br>14/11/2014 12:06:51<br>12/11/2014 16:32:45<br>14/11/2014 12:05:17<br>14/11/2014 16:21:30                        | Alterau<br>Alterau | Cancel          |
| *) Campo de pr<br>Página 1 de 1<br>Exibir Incluir<br>E<br>E<br>E<br>E<br>E<br>E<br>E<br>E<br>E<br>E<br>E<br>E<br>E<br>E<br>E<br>E<br>E<br>E<br>E | eenchimento obrigatória<br>(Total de 11 registr<br>Data da Aula<br>06/11/2014<br>07/11/2014<br>10/11/2014<br>10/11/2014<br>11/11/2014<br>12/11/2014<br>13/11/2014<br>14/11/2014<br>14/11/2014<br>24/11/2014 | os)<br>Cont<br>Efeito estufa.<br>O êxodo rural.<br>Sem Atendiment<br>Hidrovias no Bra | teúdo Específico<br>to Pedagógico<br>asil | Clicar no lápis pa                       | Cor<br>Lançamento em<br>14/11/2014 12:09:20<br>14/11/2014 12:08:36<br>14/11/2014 15:30:15<br>14/11/2014 15:30:15<br>14/11/2014 16:32:45<br>14/11/2014 16:32:45<br>14/11/2014 16:21:30<br>14/11/2014 16:21:30 | Alteran            | Cancel          |

4. A opção **Avaliação** permite ao docente registrar as avaliações efetuadas para uma determinada turma num determinado período, sendo o número mínimo de 2 avaliações e o máximo de 10. Para cada avaliação é possível incluir uma recuperação, neste caso, o Sistema manterá sempre a nota maior. Para inserir os registros das avaliações, na tela a seguir clicar em **Avaliação**, selecionar o **Estabelecimento**, **Período Letivo**, **Turma e Disciplina**, **Período Avaliação** e clicar em **Consultar**.

| requência Rápida                                                                                                    | Frequência                                                                                                    | Conteúdo                                                                                   | Avaliação                                                            | Desconectar                                                                                                    |                                                                            |
|----------------------------------------------------------------------------------------------------|----------------------------------------------------------------------------------------------------|--------------------------------------------------------------------------------------------|----------------------------------------------------------------------|----------------------------------------------------------------------------------------------------|----------------------------------------------------------------------------|
| aliação                                                                                                    |                                                                                                    |                                                                                            | K                                                                    |                                                                                                    |                                                                            |
| Avaliação                                                                                                    |                                                                                                    |                                                                                            | Clicar em Avaliaç                                                    | äo                                                                                                    |                                                                            |
| Utilize este espaço<br>Observe que a qua                                                                                              | para consultar e regi<br>ntidade mínima de a                                                                                                    | strar os resultados obtic<br>valiações previstas no Pi                                     | dos por seus alunos nas a<br>Projeto Pedagógico de sua               | valiações de sua disciplina.<br>escola deve ser respeitada. O sistem                                                                                                   | a utiliza para todos os professores o modelo de cá                         |
| Antes de incluir a a                                                                                                    | valiação, é importan                                                                                                    | te confirmar se os conte                                                                   | eúdos das aulas já estão c                                           | adastrados no Sistema de Registro de                                                                                                    | e Classe.                                                                  |
|                                                                                                    |                                                                                                    |                                                                                            |                                                                      |                                                                                                    |                                                                            |
| Para registrar a av                                                                                                    | aliação, clique no íco                                                                                                    | ne (尋). Você será direc                                                                    | cionado para uma nova ja                                             | nela, onde poderá inserir as notas.                                                                                                    |                                                                            |
| Para registrar a av<br>Cada avaliação reg                                                                                             | aliação, clique no íco<br>istrada criará autom                                                                                                    | ne (尋). Você será direc<br>aticamente um campo p                                           | cionado para uma nova ja<br>para recuperação. Após la                | -<br>nela, onde poderá inserir as notas.<br>Içar as notas obtidas na recuperação,                                                                                      | , o sistema de Registro de Classe automaticament                           |
| Para registrar a av<br>Cada avaliação reg                                                                                             | aliação, clique no íco<br>istrada criará autom                                                                                                    | ne (🗣). Você será direc<br>aticamente um campo p                                           | cionado para uma nova ja<br>para recuperação. Após la                | nela, onde poderá inserir as notas.<br>Içar as notas obtidas na recuperação,<br>Selecionar o                                                                           | , o sistema de Registro de Classe automaticament                           |
| Para registrar a av<br>Cada avaliação reg<br>*Estabelecimento                                                                         | aliação, clique no íco<br>istrada criará autom<br>9: TESTE, C E - E FU                                                                                  | ne (🗣). Você será direc<br>aticamente um campo p<br>ND MEDIO 💌                             | cionado para uma nova ja<br>para recuperação. Após la                | nela, onde poderá inserir as notas.<br>Icar as notas obtidas na recuperação,<br>Selecionar o<br>Estabelecimento, o<br>riodo Letivo, a Turma e                          | , o sistema de Registro de Classe automaticament                           |
| Para registrar a av<br>Cada avaliação reg<br>*Estabelecimento<br>*Período Letivo                                                      | aliação, clique no íco<br>istrada criará autom<br>:: TESTE, C E - E FU<br>:: 2014-1 💌                                                                   | ne (🗣). Você será direc<br>aticamente um campo p<br>ND MEDIO 💌                             | cionado para uma nova ja<br>para recuperação. Após la<br>P           | nela, onde poderá inserir as notas.<br>Içar as notas obtidas na recuperação,<br>Selecionar o<br>Estabelecimento, o<br>erriodo Letivo, a Turma e<br>o Período Avaliação | , o sistema de Registro de Classe automaticament                           |
| Para registrar a av<br>Cada avaliação reg<br>*Estabelecimento<br>*Período Letivo<br>*Turma                                            | aliação, clique no íco<br>istrada criará autom<br>: TESTE, C E - E FU<br>: 2014-1<br>: ENSINO MEDIO -                                                   | ne (中). Você será direc<br>aticamente um campo p<br>ND MEDIO 💌<br>1ª Série - Manhã - A - G | cionado para uma nova ja<br>para recuperação. Após la<br>GEOGRAFIA 💌 | nela, onde poderá inserir as notas.<br>Içar as notas obtidas na recuperação,<br>Selecionar o<br>Estabelecimento, o<br>erriodo Letivo, a Turma e<br>o Período Avaliação | , o sistema de Registro de Classe automaticament<br>Clicar em<br>Consultar |
| Para registrar a av<br>Cada avaliação reg<br>*Estabelecimento<br>*Período Letivo<br>*Turma<br>*Período Avaliação                      | aliação, clique no íco<br>istrada criará autom<br>2: TESTE, C E - E FU<br>2: 2014-1 •<br>1: ENSINO MEDIO -<br>2: 4º Bimestre •                          | ne (中). Você será direc<br>aticamente um campo p<br>ND MEDIO 💌<br>1ª Série - Manhã - A - G | cionado para uma nova ja<br>para recuperação. Após la<br>GEOGRAFIA 💌 | nela, onde poderá inserir as notas.<br>Icar as notas obtidas na recuperação,<br>Selecionar o<br>Estabelecimento, o<br>erriodo Letivo, a Turma e<br>o Período Avaliação | , o sistema de Registro de Classe automaticament<br>Clicar em<br>Consultar |
| Para registrar a av<br>Cada avaliação reg<br>*Estabelecimento<br>*Período Letivo<br>*Turma<br>*Período Avaliação<br>(*) Campo de pree | aliação, clique no íco<br>istrada criará autom<br>:: TESTE, C E - E FU<br>:: 2014-1 •<br>:: ENSINO MEDIO -<br>:: 4º Bimestre •<br>:chimento obrigatório | ne (4). Você será direc<br>aticamente um campo p<br>ND MEDIO 💌<br>1ª Série - Manhã - A - G | cionado para uma nova ja<br>para recuperação. Após la<br>GEOGRAFIA 💌 | nela, onde poderá inserir as notas.<br>Içar as notas obtidas na recuperação,<br>Selecionar o<br>Estabelecimento, o<br>erriodo Letivo, a Turma e<br>o Período Avaliação | , o sistema de Registro de Classe automaticament<br>Clicar em<br>Consultar |

RCO - TUTORIAL DO DOCENTE

Na tela a seguir, clicar em **Incluir** Apara incluir a avaliação ou a recuperação.

| Exibir  | Incluir    | Incluir<br>Recuperação |            | Avaliação         | Data da Avaliação | Lançamento em       | Altera |
|---------|------------|------------------------|------------|-------------------|-------------------|---------------------|--------|
| <b></b> |            |                        | AV1 (Valor | r 2.0)            | 10/11/2014        | 14/11/2014 16:38:35 | 1      |
|         | - <b>-</b> | -                      | AV2<br>AV3 | Clicar em Incluir |                   |                     |        |

Na tela a seguir, digitar o Valor da avaliação, selecionar a Data da Avaliação e clicar em Lista Iunos.

## de Alunos.

| Frequência Rápida   | Frequência (            | Conteúdo                | Avaliação          | Desconectar |
|---------------------|-------------------------|-------------------------|--------------------|-------------|
| Avaliação           |                         |                         |                    |             |
| Incluir Avaliação   |                         |                         |                    |             |
|                     |                         |                         |                    |             |
| Estabelecimento:    | TESTE, C E - E FUND MED | IO                      |                    |             |
| Período Letivo:     | 2014-1                  |                         |                    | _           |
| Turma:              | ENSINO MEDIO - 1ª Série | - Manhã - A - GEOGRA    | FIA Clicar em      | 1           |
| Período Avaliação:  | 4º Bimestre             |                         | Lista de<br>Alunos |             |
| Avaliação Parcial:  | AV2 - Somatório         | Digitar o               | 7 10100            |             |
| *Valor:             | 3.0 Disponível: 8.0     | Valor                   |                    | -           |
| *Data da Avaliação: | 26/11/2014              | 0                       | Lista de Alunos    |             |
| (*) Campo de preenc | himento obrigatório.    | Selecionar a<br>Data da |                    |             |

Na tela a seguir, inserir as notas, selecionar o conteúdo da avaliação, podendo ser assinalado um ou mais conteúdos para a mesma avaliação, clicar em **Salvar**.

| quência Rápic  | a Frequência                  | Conteúdo                      | Avaliação                                                                                                    | Desconectar                                                                                                |                     |                    |                    |                      |
|----------------|-------------------------------|-------------------------------|----------------------------------------------------------------------------------------------------|----------------------------------------------------------------------------------------------------|---------------------|--------------------|--------------------|----------------------|
| ação           |                               |                               |                                                                                                    |                                                                                                    |                     |                    |                    |                      |
| cluir Avalia   | ;ão                           |                               |                                                                                                    |                                                                                                    |                     |                    |                    |                      |
| Estabelecim    | ento: TESTE, C E - E FUN      | D MEDIO                       |                                                                                                    |                                                                                                    |                     |                    |                    |                      |
| Período Le     | tivo: 2014-1                  |                               |                                                                                                    |                                                                                                    |                     |                    |                    |                      |
| Tu             | rma: ENSINO MEDIO - 14        | Série - Manhã - A - GEOGR/    | AFIA                                                                                                    |                                                                                                    |                     |                    |                    |                      |
| Período Avalia | ção: 4º Bimestre              |                               |                                                                                                    |                                                                                                    |                     |                    | _                  |                      |
| Avaliação Pa   | rcial: AV2 - Somatório        |                               |                                                                                                    |                                                                                                    |                     | Digitar            | as                 |                      |
| V              | alor: 3.0                     |                               |                                                                                                    |                                                                                                    |                     | Hota               | <b></b>            |                      |
| Data da Avalia | <sup>ição:</sup> 07/11/2014 🛈 |                               | Lista de Alunos                                                                                                    |                                                                                                    |                     |                    |                    |                      |
| Nº             | N                             | lome                          |                                                                                                    | Si                                                                                                    | tuação              | AV1 (Valor<br>2.0) | AV2 (Valor<br>3.0) | Somatóri<br>(Prévia* |
| 1              | ANE CAROLINE                  |                               |                                                                                                    | Ma                                                                                                    | triculado           | 2.0                | 3.0                | 2.0                  |
| 2              | PEDRONHO                      |                               |                                                                                                    | Ma                                                                                                    | triculado           | 1.9                | 2.8                | 1.9                  |
| nteúdo Au      | la                            | Estruturante                  |                                                                                                    | Básico                                                                                                    |                     | Específico         |                    |                      |
| 06/11          | /2014 - Dimensão socioa       | imbiental do espaço geográfic | <ul> <li>A formação, o cres<br/>dinâmica dos espaços<br/>recente.</li> <li>A transformação de<br/>espacial e os indicado</li> </ul> | cimento das cidades, a<br>s urbanos e a urbanizaç<br>emográfica, a distribuiç<br>pres estatísticos da popu | ão<br>ío<br>Ilação. |                    |                    |                      |
| 07/11          | /2014 - Dimensão socioa       | imbiental do espaço geográfic | <ul> <li>As relações entre o sociedade capitalista.</li> <li>O espaço em rede: comunicações na atu</li> </ul>                       | o campo e a cidade na<br>;<br>; produção, transporte e<br>al configuração territoria                       | al                  |                    |                    |                      |

RCO - TUTORIAL DO DOCENTE

Para consultar ou alterar as avaliações registradas clicar em Avaliação, selecionar Estabelecimento, Período Letivo, Turma e Disciplina, Período Avaliação e clicar em Consultar.

| requeited Rapida                                                                                                    | Frequência                                                                                                    | Conteúdo                                                                                        | Avaliação                                                                                                    | Desconectar                                                                                                    |                                                                                                    |
|----------------------------------------------------------------------------------------------------|----------------------------------------------------------------------------------------------------|-------------------------------------------------------------------------------------------------|----------------------------------------------------------------------------------------------------|----------------------------------------------------------------------------------------------------|----------------------------------------------------------------------------------------------------|
| aliação                                                                                                    |                                                                                                    |                                                                                                 | K                                                                                                    |                                                                                                    |                                                                                                    |
| Avaliação                                                                                                    |                                                                                                    |                                                                                                 | Clicar em Avaliação                                                                                                    |                                                                                                    |                                                                                                    |
| Utilize este espaço p                                                                                                    | ara consultar e regi                                                                                                    | strar os resultados obtidos                                                                     | s por seus alunos nas avalia                                                                                                    | ões de sua disciplina.                                                                                                    |                                                                                                    |
| Observe que a quan                                                                                                    | tidada mínima do au                                                                                                    | aliaçãos provistas po Broj                                                                      | inte Dedneścice do suo seco                                                                                                    | a data any amin'ny firstana                                                                                                    | o sistema utiliza anna tadan an anti-anna a madala da sél                                                         |
| 4                                                                                                    | tuade minima de av                                                                                                    | allações previstas no Proj                                                                      | jeto Pedagogico de sua esco                                                                                                    | a deve ser respeitada. (                                                                                                    | o sistema utiliza para todos os professores o modelo de cal                                                       |
| Antes de incluir a av                                                                                                    | aliação, é important                                                                                                    | e confirmar se os conteúd                                                                       | los das aulas já estão cadas                                                                                                    | a deve ser respeitada. (<br>rados no Sistema de Re                                                                                                    | gistro de Classe.                                                                                                 |
| Antes de incluir a av                                                                                                    | aliação, é important                                                                                                    | e confirmar se os conteúd                                                                       | los das aulas já estão cadas                                                                                                    | a deve ser respeitada. O<br>rados no Sistema de Re<br>onde poderá inserir as                                                                                                    | pistema utiliza para todos os professores o modelo de car<br>gistro de Classe.                                    |
| Antes de incluir a av<br>Para registrar a ava                                                                            | raliação, é important<br>liação, clique no ícon                                                                             | e confirmar se os conteúd<br>ne (III). Você será direcio                                        | los das aulas já estão cadas<br>nado para uma nova janela                                                                                   | a deve ser respeitada. (<br>rados no Sistema de Re<br>onde poderá inserir as                                                                                                    | gistro de Classe.<br>notas.                                                                                       |
| Antes de incluir a av<br>Para registrar a ava<br>Cada avaliação regi                                                     | valiação, é important<br>liação, clique no íco<br>strada criará automa                                                      | e confirmar se os conteúd<br>ne (4). Você será direcio<br>aticamente um campo para              | los das aulas já estão cadas<br>nado para uma nova janela<br>a recuperação. Após lançar                                                     | a deve ser respeitada. (<br>rados no Sistema de Re<br>onde poderá inserir as<br>s notas obtidas na recu                                                                               | gistro de Classe.<br>notas.<br>peração, o sistema de Registro de Classe automaticamente                           |
| Antes de incluir a av<br>Para registrar a ava<br>Cada avaliação regi                                                     | valiação, é important<br>liação, clique no íco<br>strada criará automa                                                      | e confirmar se os conteúd<br>ne (                                                               | leto Pedagogico de sua esco<br>los das aulas já estão cadas<br>nado para uma nova janela<br>a recuperação. Após lançar                      | a deve ser respettada, t<br>rados no Sistema de Re<br>onde poderá inserir as<br>s notas obtidas na recu<br>Selecionar o                                                               | gistro de Classe.<br>notas.<br>peração, o sistema de Registro de Classe automaticamente                           |
| Antes de incluir a av<br>Para registrar a ava<br>Cada avaliação regi<br>*Estabelecimento:                                | valiação, é important<br>liação, clique no ícor<br>strada criará automa<br>TESTE, C E - E FUI                               | e confirmar se os conteúd<br>e (II). Você será direcio<br>aticamente um campo par               | eto Pedagogico de sua esco<br>dos das aulas já estão cadas<br>nado para uma nova janela<br>a recuperação. Após lançar<br>Pero               | a deve ser resperada, c<br>rados no Sistema de Re<br>onde poderá inserir as<br>s notas obtidas na recu<br>Selecionar o<br>abelecimento, o<br>o Letivo, a Turma e                      | gistro de Classe.<br>notas.<br>peração, o sistema de Registro de Classe automaticamente                           |
| Antes de incluir a av<br>Para registrar a ava<br>Cada avaliação regi<br>*Estabelecimento:<br>*Período Letivo:            | aliação, é important<br>liação, clique no ícor<br>strada criará autom<br>TESTE, C E - E FUI<br>2014-1                       | e confirmar se os conteúd<br>e (                                                                | eto Pedagogico de sua esco<br>dos das aulas já estão cadas<br>nado para uma nova janela<br>a recuperação. Após lançar<br>Es<br>Perio<br>o f | a deve ser respettada. (<br>rados no Sistema de Re<br>onde poderá inserir as<br>s notas obtidas na recu<br>Selecionar o<br>abelecimento, o<br>o Letivo, a Turma e<br>eríodo Avaliação | gistro de Classe.<br>notas.<br>peração, o sistema de Registro de Classe automaticamente                           |
| Antes de incluir a av<br>Para registrar a ava<br>Cada avaliação regi<br>*Estabelecimento:<br>*Período Letivo:<br>*Turma: | ialiação, é important<br>liação, clique no ícor<br>strada criará automa<br>TESTE, C E - E FUI<br>2014-1<br>ENSINO MEDIO - : | e confirmar se os conteúd<br>e (II). Você será direcio<br>aticamente um campo par<br>ND MEDIO 💌 | leto Pedagogico de sua esco<br>los das aulas já estão cadas<br>nado para uma nova janela<br>a recuperação. Após lançar<br>Perio<br>O GRAFIA | a deve ser respeitada. (<br>rados no Sistema de Re<br>onde poderá inserir as<br>s notas obtidas na recu<br>Selecionar o<br>abelecimento, o<br>o Letivo, a Turma e<br>príodo Avaliação | gistro de Classe.<br>notas.<br>peração, o sistema de Registro de Classe automaticamente<br>Clicar em<br>Consultar |

Na tela a seguir, clicar em **Exibir** Epara conferir a avaliação registrada. Para alterar registros de avaliações, clicar no lápis interar a alterações e clicar em **Salvar**.

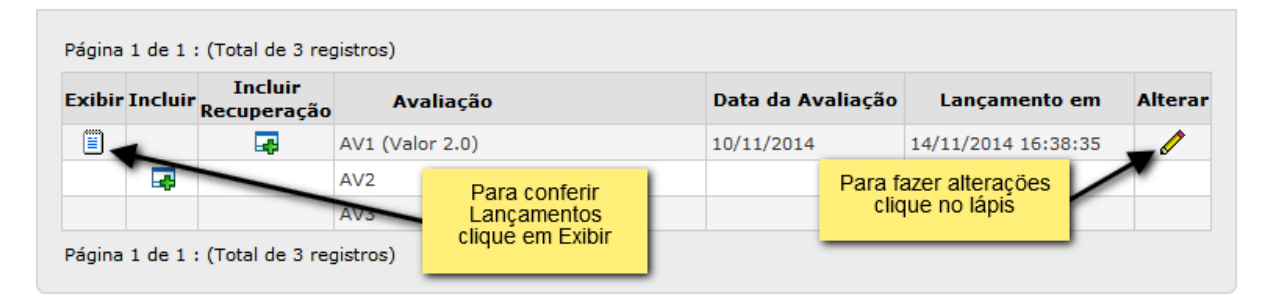

#### **Observações:**

- O critério de avaliação (Média Aritmética, Média Ponderada ou Somatório), definido no Regimento Escolar, deverá ser divulgado a toda equipe escolar, na Semana Pedagógica, como também a quantidade mínima de avaliações, com suas respectivas recuperações a serem trabalhadas no período letivo.

- As avaliações terão que ser correspondentes aos conteúdos (Estruturantes / Básicos / Específicos) trabalhados e registrados no bimestre, trimestre ou semestre.